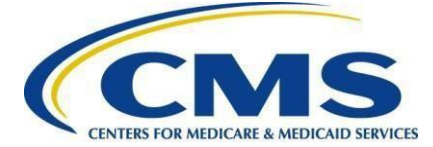

# Hospital Quality Reporting User Guide for Medicare Promoting Interoperability Program Eligible Hospitals and Critical Access Hospitals for the CY 2023 EHR Reporting Period

### **Getting Started**

This guide will assist in navigation throughout the Hospital Quality Reporting (HQR) Web-Based Data Collection Tool application. It will contain the steps needed to use this application in the <u>HQR</u> system to submit data for the Medicare Promoting Interoperability Program including objectives and electronic clinical quality measures (eCQMs).

No personal health information or personally identifiable information will be displayed within this document.

Eligible hospitals and critical access hospitals (CAHs) can avoid payment reductions under the Medicare Promoting Interoperability Program by demonstrating their meaningful use of certified electronic health record technology (CEHRT) to improve patient care.

The Centers for Medicare & Medicaid Services (CMS) and the Office of the National Coordinator for Health Information Technology established standards that hospitals must meet in order to qualify for the Medicare Promoting Interoperability Program. The certified EHR number ID is a fifteen-character, alpha-numeric value that documents the standard against which your EHR technology was certified. For those participating in the Medicare Promoting Interoperability Program for calendar year (CY) 2023, participants **must use the** <u>2015 Edition Cures Update</u> <u>criteria</u> to meet the CEHRT definition. The more up-to-date standards and functions in the 2015 Edition Cures Update CEHRT better support interoperable exchange of health information and improve clinical workflows.

Hospitals wanting to take part in the program and avoid payment reductions under the Medicare Promoting Interoperability Program will use this HQR web-based system to register and demonstrate effective and meaningful use of CEHRT by providing the following information:

- Registration Information
- Business Information
- Registration Disclaimer
- Objectives
- eCQMs

This guide focuses on data entry in the HQR web-based system for the Medicare Promoting Interoperability Program objectives and eCQMs.

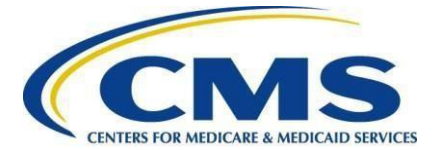

### Step 1 – Go to HQR.CMS.Gov to begin

| Hospital Quality Repor                                                                                                    | rting                                                                                                    |                                                                                                    |
|----------------------------------------------------------------------------------------------------|----------------------------------------------------------------------------------------------------|----------------------------------------------------------------------------------------------------|
|                                                                                                    | HARP Login<br>Enter your User ID and Password to login.<br>User ID<br>Password<br>Having trouble logging in?<br>Login<br>Don't have an account? Sign Up |                                                                                                    |
| CMS.GOV Hospital Quality Reporting<br>CMS.gov QualityNet Service Center Support<br>Accessibility Privacy Policy Terms of Use |                                                                                                    | and the second second s |

### Step 1, Continued – Two-factor Authentication

Enter your User ID and Password to log in. The system requires two-factor authentication in order to login.

| Two-Factor<br>Authentication  | Two-Factor<br>Authentication                   |
|-------------------------------|------------------------------------------------|
| G Google Authenticator        | Google Authenticator<br>Please enter it below. |
| Email                         | Enter Code                                     |
| SMS Text for number ending in | Continue                                       |
| Cancel Next                   | Change two factor authentication               |

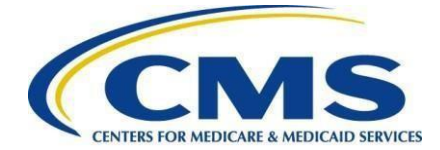

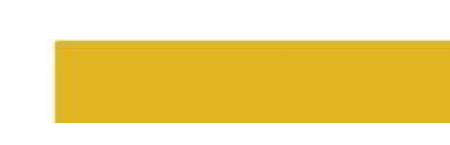

### Step 2 – Select Organization

On the main dashboard, you will have the option to **select or change the organization** for which you are submitting data for.

| CM       | S.gov DualingNet                                                                                                    |                     |
|----------|----------------------------------------------------------------------------------------------------|---------------------|
|          |                                                                                                    | Change Organization |
| ш        |                                                                                                    |                     |
| <b>0</b> | The New HQR is Coming                                                                                                    | e e                 |
| Let      | We are hard at work behind the scenes to modernize Hospital Quality Reporting. Over the next year you will see many<br>exciting new features to help you execute your responsibilities faster, and with more confidence. | A A                 |
|          | New! Check out the navigation on the left                                                                                                    |                     |
|          | - All fratures and functions are now available in the navigation                                                                                                    |                     |
|          | - Tasks are clearly cheded - more from one to another with wave                                                                                                    | 1 in 1              |

### Step 3 – Complete Administrative Tasks

Listed in the left-hand navigation bar, select **Administration**, then select **Promoting Interoperability "PI" Registration**.

|    | Dashboard              |                                                                                                    |
|----|------------------------|----------------------------------------------------------------------------------------------------|
| ۵  | Data Submissions       | is page is being retired.                                                                                                    |
|    | eCQM                   |                                                                                                    |
| R  | Performance            |                                                                                                    |
| 8  | Administration         | ٨                                                                                                    |
|    |                        |                                                                                                    |
|    |                        |                                                                                                    |
|    |                        |                                                                                                    |
|    |                        |                                                                                                    |
|    | Dashboard              |                                                                                                    |
| •  | Data Submissions       | page is being retired.                                                                                                    |
| Ø  | Data Results           | or your patience as we make changes to HCR. Quality Net Secure Portal Reports & PRS are still on the My Tasks page.                                                             |
| E. | Program Reporting      |                                                                                                    |
|    | Administration         |                                                                                                    |
|    | DACA                   | HQR is Coming                                                                                                    |
|    | Vendor Management      |                                                                                                    |
|    | Netword Destruction    | teting the scenes to modernize Hoppital Quality Reporting. Over the next year you will see many<br>to help you executiy your reportsitilities faster, and with more condinence. |
| -  | Nouce of Participation | avigation on the left                                                                                                    |
|    | PI Registration        | vctions are now available in the navigation                                                                                                    |
|    |                        | uided - move from one to another with ease                                                                                                    |
|    |                        |                                                                                                    |
|    |                        |                                                                                                    |

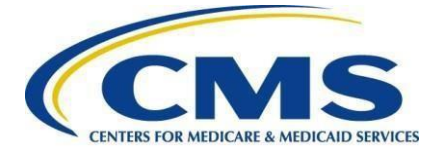

Next you will be directed to the below page:

| 1 | Promoting Interoperability Registration |         |
|---|-----------------------------------------|---------|
| 2 | Registration Information                | O Start |
|   | Business Information                    | © Start |
|   | Registration Disclaimer                 | O Sign  |

### Step 3, Continued – Complete Registration Information

Select **Start** for **Registration Information** and enter required information. Once complete, select **Save & Return**.

| <ul> <li>&lt; Back</li> <li>Registration Information<br/>Promoting Interoperability Registration</li> <li>* Indicates required measure</li> <li>Incentive Program Questionnaire</li> <li>Please select the Incentive Program *         <ul> <li>Please select the Incentive Program *</li> <li>Critical Access Hospital</li> <li>Critical Access Hospital</li> <li>Do you have a certified EHR Number, *</li> </ul> </li> </ul> |
|----------------------------------------------------------------------------------------------------|
| Subsection(d) Hospital<br>Critical Access Hospital<br>Do you have a certified EHR Number.*                                                                                                    |
|                                                                                                    |
| Registration Information Promoting Interoperability Registration  Incentive Program Questionnaire Please select the Incentive Program *  Please select the Incentive Program *  Please select the Medicare Hospital Type. * Subsection(d) Hospital Critical Access Hospital Do you have a certified EHR Number. *                                                                                                    |
|                                                                                                    |
| Incentive Program Questionnaire Please select the Incentive Program *  Please select the Medicare Hospital Type. *  Subsection(d) Hospital  Critical Access Hospital Do you have a certified EHR Number. *                                                                                                    |
| Incentive Program Questionnaire Please select the Incentive Program *  Please select the Medicare Hospital Type. * Subsection(d) Hospital Critical Access Hospital Do you have a certified EHR Number. *                                                                                                    |
| Incentive Program Questionnaire  Please select the Incentive Program *  Please select the Medicare Hospital Type. *  Subsection(d) Hospital Critical Access Hospital  Do you have a certified EHR Number. *                                                                                                    |
| Please select the Incentive Program *                                                                                                    |
| Please select the Medicare Hospital Type.* Subsection(d) Hospital Critical Access Hospital Do you have a certified EHR Number.*                                                                                                    |
| Please select the Medicare Hospital Type. * Subsection(d) Hospital Critical Access Hospital Do you have a certified EHR Number. *                                                                                                    |
| Do you have a certified EHR Number, *                                                                                                    |
| Critical Access Hospital                                                                                                    |
| Do you have a certified EHR Number. *                                                                                                    |
| Do you have a certified EHR Number. *                                                                                                    |
|                                                                                                    |
| Q Yes                                                                                                    |
| () No                                                                                                    |
|                                                                                                    |
| Cancel Save & Return                                                                                                    |

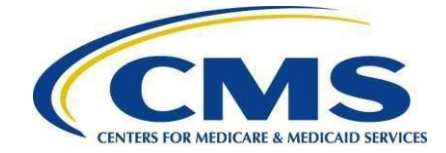

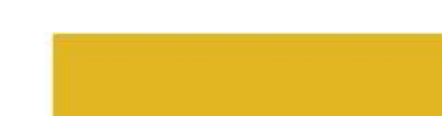

### Step 3, Continued – Complete Business Information

Select **Start** for **Business Information** and enter required information. You will be required to submit address, phone number, and email information. Once complete, select **Save & Return**.

| •    | Promoting Interoperability Registration |         | - |
|------|-----------------------------------------|---------|---|
| 2    | + Registration Information ✓ Complete   | / Edit  |   |
| -    | Business Information                    | Q Start |   |
|      | Registration Disclaimer                 | O Sign  |   |
|      |                                         |         |   |
| Bu   | siness Address                          |         |   |
| * A  | ddress 1                                |         |   |
| L    |                                         |         |   |
| A    | ddress 2                                |         |   |
| L    |                                         |         |   |
| * c  | ity                                     |         |   |
|      |                                         |         |   |
| * S1 | tate                                    |         |   |
|      | \$                                      |         |   |
| * 7  | in Code                                 |         |   |
| Γ    |                                         |         |   |
| _    |                                         |         |   |
| Z    | ip +4                                   |         |   |
| L    |                                         |         |   |
| * P  | hone Number                             |         |   |
| L    |                                         |         |   |
| * E  | nter e-mail address                     |         |   |
| L    |                                         |         |   |

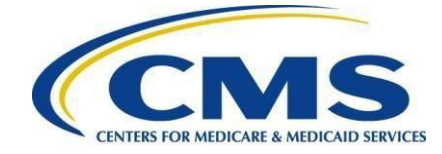

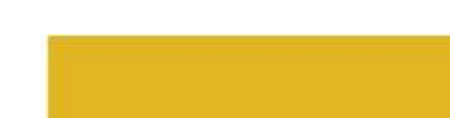

### Step 3, Continued – Complete Registration Disclaimer

Select **Start** for **Registration Disclaimer**. Then, enter required information. Select **Yes**, **I Acknowledge**. Once complete, select **Sign**.

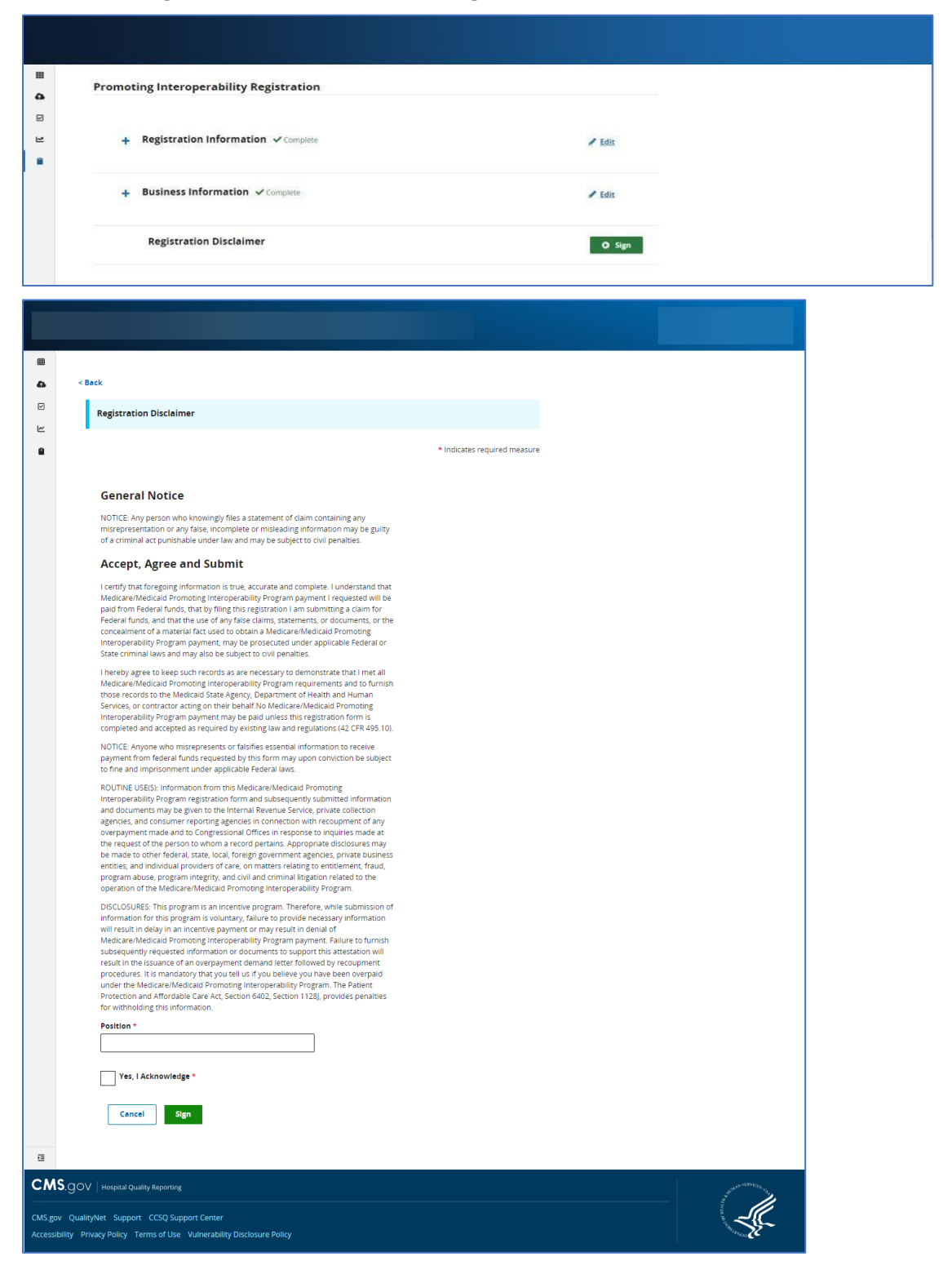

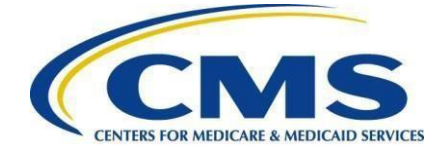

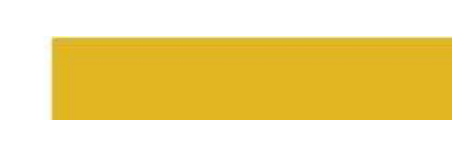

### Step 3, Continued – Complete

Once you have signed the Disclaimer, you will be notified that you have successfully submitted your registration information.

| <b>Ⅲ</b><br><b>△</b><br>₽ | Promoting Interoperability Registration Registration Successfully Submitted |             |
|---------------------------|-----------------------------------------------------------------------------|-------------|
| •                         |                                                                             | Export Data |
|                           | + Business Information ✓ Complete                                           | ✓ Edis      |
|                           | + Registration Disclaimer V Complete                                        |             |

### Step 4 – Begin Data Submission

After you have completed your registration information, select **Data Submissions** in the left-hand navigation.

| Ш | Dashboard         | ing Interoperability Registration                 |             |
|---|-------------------|---------------------------------------------------|-------------|
| • | Data Submissions  | gistration Successfully Submitted                 |             |
|   | Data Results      |                                                   |             |
| 2 | Program Reporting |                                                   | Export Data |
|   | Administration    | Registration Information 🗸 Complete               | 🖌 Edit      |
|   |                   | Business Information <ul> <li>Complete</li> </ul> | / Edit      |
|   |                   | Registration Disclaimer 🗸 Complete                |             |

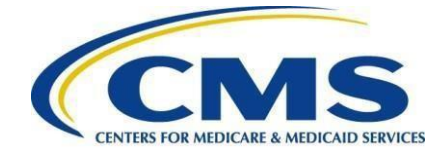

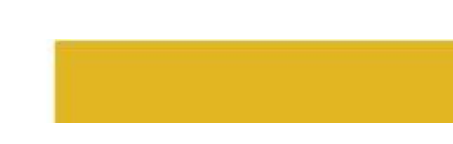

### Step 5 – Web-based Measures

### Select the Web-based Measures tab.

Note: You will only see program selections for programs you have permission to submit data for.

| ▦      |                                                               |                                                                              |                                                                                               |                     |                  |                               |                    |  |
|--------|---------------------------------------------------------------|------------------------------------------------------------------------------|-----------------------------------------------------------------------------------------------|---------------------|------------------|-------------------------------|--------------------|--|
| 6      | eCQM                                                          | Web-based<br>Measures                                                        | Population &<br>Sampling                                                                      | Chart<br>Abstracted | HCAHPS           | Structural<br>Measures        | Hybrid<br>Measures |  |
| 2      | How woul                                                      | d you like to sub                                                            | mit<br>File Upload                                                                            | d                   |                  | ata Form                      |                    |  |
|        | your data                                                     | :                                                                            | Upload files<br>credit here.                                                                  | for program         | Er               | nter data for prograr<br>ere. | n credit           |  |
|        |                                                               |                                                                              |                                                                                               |                     |                  |                               |                    |  |
|        |                                                               |                                                                              |                                                                                               |                     |                  |                               |                    |  |
| Ē      |                                                               |                                                                              |                                                                                               |                     |                  |                               |                    |  |
| ⊡<br>⊞ |                                                               |                                                                              |                                                                                               |                     |                  |                               |                    |  |
| ⊡<br>⊞ | eCQM                                                          | Web-based<br>Measures                                                        | Population &<br>Sampling                                                                      | Chart<br>Abstracted | HCAHPS           | Structural<br>Measures        | Hybrid<br>Measures |  |
|        | eCQM<br>File Uploa                                            | Web-based<br>Measures<br>d Data Form                                         | Population &<br>Sampling                                                                      | Chart<br>Abstracted | HCAHPS           | Structural<br>Measures        | Hybrid<br>Measures |  |
|        | eCQM<br>File Uploa<br>You have sele                           | Web-based<br>Measures<br>d Data Form<br>cted Data Form submis                | Population &<br>Sampling<br>ssion. You can choose a d                                         | Chart<br>Abstracted | HCAHPS any time. | Structural<br>Measures        | Hybrid<br>Measures |  |
|        | eCQM<br>File Uploa<br>You have sele<br>Select th              | Web-based<br>Measures<br>d Data Form<br>cted Data Form submis<br>e Data Form | Population &<br>Sampling<br>ssion. You can choose a d                                         | Chart<br>Abstracted | HCAHPS any time. | Structural<br>Measures        | Hybrid<br>Measures |  |
|        | eCQM<br>File Uploa<br>You have sele<br>Select th<br>IQR       | Web-based<br>Measures<br>d Data Form<br>cted Data Form submis<br>e Data Form | Population &<br>Sampling<br>ssion. You can choose a d<br>Launch Data Form                     | Chart<br>Abstracted | HCAHPS any time. | Structural<br>Measures        | Hybrid<br>Measures |  |
|        | eCQM<br>File Uploa<br>You have sele<br>Select th<br>IQR<br>PI | Web-based<br>Measures<br>d Data Form<br>cted Data Form submis<br>e Data Form | Population &<br>Sampling<br>ssion. You can choose a d<br>Launch Data Form<br>Launch Data Form | Chart<br>Abstracted | HCAHPS any time. | Structural<br>Measures        | Hybrid<br>Measures |  |

### Step 6 – Begin Attestation

\*\*NOTE\*\* If Registration has not yet been completed, a banner indicating PI Registration Required will display, this must be done prior to Attestation entry.\*\*

\*\*NOTE\*\* Banner will display for the entire submission period instructing to upload eCQM data for the full calendar year. This will display even after submission of eCQM data is complete as a reminder that it is a requirement.\*\*

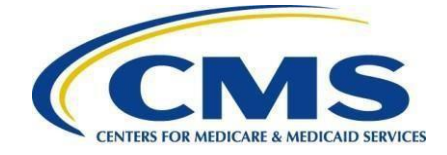

| <b>⊞</b> | Promoting Interoperability (PI)                                                                                                    | Program Year                   |  |
|----------|----------------------------------------------------------------------------------------------------|--------------------------------|--|
| •        |                                                                                                    | \$                             |  |
| ~        | PI Registration Required     Please complete prior to launching PI Data Forms.                                                                                                    | Complete                       |  |
|          | To complete Clinical Quality Measures, upload eCQM data for full calenda                                                                                                    | ır year Upload                 |  |
|          | CMS Certification Number:<br>Submission Period:<br>With Respect to Reporting Period:<br>Last Updated:                                                                                                    |                                |  |
|          | Current Submission Period: Open                                                                                                    | Export Data                    |  |
|          | Attestation/Disclaimer<br>Promoting Interoperability                                                                                                    | © Start                        |  |
|          | Attestation Information 🔺 Not Submitted                                                                                                    |                                |  |
|          | Attestation Disclaimer 🛕 Not Submitted                                                                                                    |                                |  |
|          | Objectives<br>Promoting Interoperability                                                                                                    | O Start                        |  |
|          | Current Submission Period: Open                                                                                                    | Export Data                    |  |
|          | Attestation/Disclaimer<br>Promoting Interoperability                                                                                                    | • Start                        |  |
| 1        | Attestation Information 🔺 Not Submitted                                                                                                    |                                |  |
|          | Attestation Disclaimer 🔺 Not Submitted                                                                                                    |                                |  |
|          | Objectives<br>Promoting Interoperability                                                                                                    | O Start                        |  |
|          | Protect Electronic Protected Health Information (ePHI) 🔺 Not Submitted                                                                                                    |                                |  |
|          | SAFER (Safety Assurance Factors for EHR Resilience) 🔺 Not Submitted                                                                                                    |                                |  |
|          | eRx (electronic prescribing) 🔺 Not Submitted                                                                                                    |                                |  |
|          | Health Information Exchange 🔺 Not Submitted                                                                                                    |                                |  |
|          | Provider to Patient Exchange 🔺 Not Submitted                                                                                                    |                                |  |
|          | Public Health and Clinical Data Exchange 🔺 Not Submitted                                                                                                    |                                |  |
|          | The Centers for Medicare & Medicaid Services (CMS) Promoting Interoperability Program promot<br>meaningful use of certified electronic health record technology (CEHRT) to support patient engag<br>and the electronic exchange of health information. The program highlights CMS's commitment to<br>interoperability, patient access to health information to make fully informed health care decision:<br>reducing provider burden. | es the<br>ement<br>5<br>s, and |  |
|          |                                                                                                    |                                |  |
| N.       |                                                                                                    |                                |  |
| .go      | v QualityNet Support CCSQ Support Center                                                                                                    |                                |  |
| essit    | unity Privacy Policy Terms of Ose Volnerability Disclosure Policy                                                                                                    |                                |  |

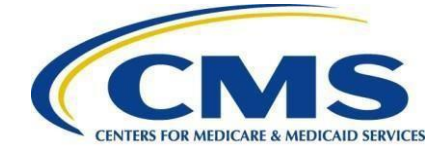

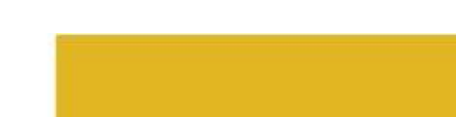

After advancing to the **Web-based Measures** tab, you will be directed to the Promoting Interoperability page.

| <b>Ⅲ</b><br>❹ | Promoting Interoperability (PI)                                                                                                    |           | Program Year |  |
|---------------|----------------------------------------------------------------------------------------------------|-----------|--------------|--|
| ي<br>ا        | CMS Certification Number: 450147<br>Submission Period: 08/29/2020-03/31/2021<br>With Respect to Reporting Period: 01/01/2020 - 12/3<br>Current Submission Period: Open | 1/2020    |              |  |
|               | S Enter                                                                                                    | S Preview | Submit       |  |
|               | Attestation/Disclaimer<br>Promoting Interoperability                                                                                                    |           | O Start      |  |
|               | Objectives<br>Promoting Interoperability                                                                                                    |           | O Start      |  |
|               | Clinical Quality Measures<br>Promoting Interoperability                                                                                                    |           | O Start      |  |

Press start and enter your attestation information.

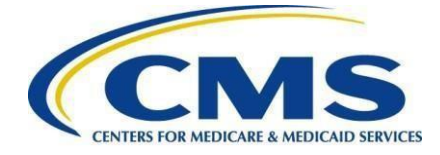

| ⊞                    |                                                                                                    |                                                |
|----------------------|----------------------------------------------------------------------------------------------------|------------------------------------------------|
| 4                    | < Beck                                                                                                    |                                                |
|                      | Attestation/Disclaimer<br>Promoting Interoperability                                                                                                    |                                                |
| 8                    |                                                                                                    |                                                |
|                      | Attestation Information                                                                                                    | <ul> <li>Indicates required measure</li> </ul> |
|                      | Please provide your EHR Certification Number *                                                                                                    | CMS Certification<br>Number:                   |
|                      |                                                                                                    | Submission Period:                             |
|                      | Please select the method that will be used for All Promoting                                                                                                    |                                                |
|                      | Interoperability Objectives *<br>An eligible hospital must choose one of two methods to designate how                                                                                                    | With Respect to<br>Reporting Period:           |
|                      | patients admitted to the Emergency Department (ED) will be included in the<br>denominators of certain Promoting Interoperability Objectives.                                                                                                    | Level Hardwood                                 |
|                      | Observation Service Method                                                                                                    | -                                              |
|                      | All ED Visits Method                                                                                                    |                                                |
|                      | Provide the EHR reporting period associated with the PI Objectives: - Date                                                                                                    |                                                |
|                      | Start Date (Ex: MM/DD/YYYY) *                                                                                                    |                                                |
|                      | mm/dd/yyyy                                                                                                    |                                                |
|                      | End Date (Ex: MM/DD/YYYY) *                                                                                                    |                                                |
|                      | mm/dd/yyyy                                                                                                    |                                                |
|                      | I attest that I have submitted or will submit my Clinical Quality<br>Measures data electronically through QRDA files *                                                                                                    |                                                |
|                      | l attest that i:*                                                                                                    |                                                |
|                      | 1.Did not knowingly and willfully take action (such as to disable functionality)<br>to limit or restrict the compatibility or interoperability of certified EHR                                                                                            |                                                |
|                      | technology.                                                                                                    |                                                |
|                      | O Yes                                                                                                    |                                                |
|                      | O №                                                                                                    |                                                |
|                      | I attest that I: * 1. Acknowledges the requirement to cooperate in good faith with ONC direct                                                                                                    |                                                |
|                      | review of his or her health information technology certified under the ONC<br>Health IT Certification Program if a request to assist in ONC direct review is                                                                                               |                                                |
|                      | received; and<br>2. If requested, cooperated in good faith with ONC direct review of its health<br>information technology certified under the ONC Health IT Certification                                                                                  |                                                |
|                      | Program as authorized by 45 CFR part 170, subpart E, to the extent that such<br>technology meets (or can be used to meet) the definition of CEHRT,                                                                                                    |                                                |
|                      | Its capabilities as implemented and used by the eligible hospital or CAH in the<br>field.                                                                                                    |                                                |
| ⊞                    | <ol> <li>Acknowledges the requirement to cooperate in good faith with ONC direct<br/>review of his or her health information technology certified under the ONC</li> </ol>                                                                                 |                                                |
| •                    | Health IT Certification Program if a request to assist in ONC direct review is<br>received; and                                                                                                    |                                                |
| 2                    | <ol> <li>If requested, cooperated in good faith with ONC direct review of its health<br/>information technology certified under the ONC Health IT Certification<br/>Program as authorized by 45 CFR part 170, subpart 5 to the extent that such</li> </ol> |                                                |
|                      | technnology meets (or can be used to meet) the definition of CEHRT,<br>including by permitting timely access to such technology and demonstrating                                                                                                    |                                                |
|                      | its capabilities as implemented and used by the eligible hospital or CAH in the<br>field.                                                                                                    |                                                |
|                      | •<br>Ves                                                                                                    |                                                |
|                      | ◯ No                                                                                                    |                                                |
|                      | l attest that I:                                                                                                    |                                                |
|                      | <ol> <li>Acknowledges the option to cooperate in good faith with ONC-ACB<br/>surveillance of his or her health information technology certified under the<br/>surveillance of his or her health information technology certified under the</li> </ol>      |                                                |
|                      | UNC Heath IT Certification Program if a request to assist in UNC-ACB<br>surveillance is received; and<br>2. If requested, cooperated in good faith with ONC-ACB surveillance of his or                                                                     |                                                |
|                      | her health information technology certified under the ONC Health IT<br>Certification Program as authorized by 45 CFR part 170, subpart E, to the                                                                                                    |                                                |
|                      | extent that such technology meets (or can be used to meet) the definition of<br>CEHRT, including by permitting timely access to such technology and<br>demonstrating its capabilities as implemented and used by the eligible                              |                                                |
|                      | hospital or CAH in the field.                                                                                                    |                                                |
|                      | Ves<br>No                                                                                                    |                                                |
|                      | N/A - Submission not required                                                                                                    |                                                |
|                      | Cancel Submit                                                                                                    |                                                |
|                      | 2 Attestation Disclaimer                                                                                                    |                                                |
| E                    |                                                                                                    |                                                |
| смя                  |                                                                                                    |                                                |
|                      |                                                                                                    |                                                |
| CMS.gov<br>Accessibi | QualityNet Support CCSQ Support Center<br>ty Privacy Policy Terms of Use Vulnerability Disclosure Policy                                                                                                    |                                                |

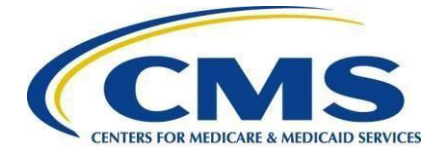

Once you have completed the attestation/disclaimer information, click **Yes, I Acknowledge** then select Save & Close Attestation Information.

| < Back    |                                                                                                    |                                      |  |
|-----------|----------------------------------------------------------------------------------------------------|--------------------------------------|--|
| At<br>Pro | testation/Disclaimer<br>omoting interoperability                                                                                                    |                                      |  |
|           |                                                                                                    | * Indicates required measure         |  |
| 0         | Attestation Information                                                                                                    | CMS Certification                    |  |
| 2         | Attestation Disclaimer                                                                                                    | Number:                              |  |
|           | General Notice                                                                                                    | Submission Period:                   |  |
|           | NOTICE: Any person who knowingly files a statement of claim containing any<br>misrepresentation or any false, incomplete or misleading information may be<br>guilty of a runinnal act punishable under law and may be subject to civil<br>penalties.                                                                                                    | With Respect to<br>Reporting Period: |  |
|           | Signature of Hospital Representative                                                                                                    | Last Updated:<br>-                   |  |
|           | I certify that foregoing information is true, accurate and complete. I<br>understand that Medicare Promoting Interopreability Program payment I<br>requested will be paid from Federal funds, that by filing this attestation I am<br>submitting a claim for Federal funds, and that the use of any false claims,<br>statements, or documents, or the concealiment of a material fact used to<br>obtain a Medicare Promoting Interoperability Program payment, may be<br>prosecuted under applicable Federal or State criminal laws and may also be<br>subject to civil penalties.                                                                                                    |                                      |  |
|           | I hereby agree to keep such records as are necessary to demonstrate that I<br>met all Medicare Promoting Interoperability Program requirements and to<br>furnish those records to the Medicald State Agency, Department of Health<br>and Human Services, or contractor acting on their behalf.                                                                                                    |                                      |  |
|           | No Medicare Promoting Interoperability Program payment may be paid<br>unless this attestation form is completed and accepted as required by<br>existing law and regulations (42 CFR 495.10).                                                                                                    |                                      |  |
|           | NOTICE: Anyone who misrepresents or falsifies essential information to<br>receive payment from federal funds requested by this form may upon<br>conviction be subject to fine and imprisonment under applicable Federal<br>laws.                                                                                                    |                                      |  |
|           | ROUTINE USE(5): Information from this Medicare Promoting Interoperability<br>Program registration form and subsequently submitted information and<br>documents may be given to the Internal Revenue Service, private collection<br>agencies, and consumer reporting agencies in connection with recoupment of<br>any overpayment made and to Congressional Offices in response to inquiries<br>made at the request of the person to whom a record pertains. Appropriate<br>disclosures may be made to other federal, state, local, foreign government<br>agencies, private business entities, and individual providers of care, on<br>matters relating to entitlement, fraud, program abuse, program integrity, and<br>civil and criminal itigation related to the operation of the Medicare Promoting<br>Interoperability Program. |                                      |  |
|           | DISCLOSURES: This program is an incentive program. Therefore, while<br>submission of information for this program is voluntary, failure to provide<br>necessary information will result in delay in an incentive payment or may<br>result in denial of Medicare Promoting Interoperability Program payment.<br>Failure to furnish subsequently requested information or documents to<br>support this attestation will result in the issuance of an overpayment demand<br>letter followed by recoupment procedures.                                                                                                    |                                      |  |
|           | It is mandatory that you tell us if you believe you have been overpaid under<br>the Medicare Promoting interoperability Program. The Patient Protection and<br>Affordable Care Act, Section 6402, Section 1128), provides penalties for<br>withholding this information.                                                                                                    |                                      |  |
|           | Position *                                                                                                    |                                      |  |
|           | Yes, I Acknowledge *                                                                                                    |                                      |  |
|           | Cancel                                                                                                    |                                      |  |
|           |                                                                                                    |                                      |  |
| р∨∣н      | ospital Quality Reporting                                                                                                    |                                      |  |

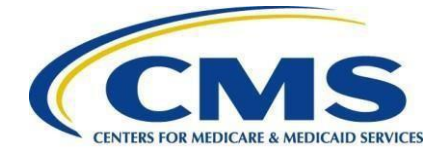

### Step 7 – Begin Objective Data Submission

| <b>Objectives</b><br>Promoting Interoperability                        | O Start |
|------------------------------------------------------------------------|---------|
| Protect Electronic Protected Health Information (ePHI) 🔺 Not Submitted |         |
| SAFER (Safety Assurance Factors for EHR Resilience) 🛕 Not Submitted    |         |
| eRx (electronic prescribing) 🔥 Not Submitted                           |         |
| Health Information Exchange 🔺 Not Submitted                            |         |
| Provider to Patient Exchange 🔺 Not Submitted                           |         |
| Public Health and Clinical Data Exchange 🔺 Not Submitted               |         |
|                                                                        |         |

Data for the Medicare Promoting Interoperability Program objectives can be submitted anytime and in any order during the submission period. Likewise, answer values can be changed and resubmitted as many times as necessary during the submission period until the submission deadline of February 29, 2024.

Each objective is made up of one or more measures consisting of one or more required questions. Some of these questions are part of a question hierarchy, meaning additional questions may appear depending on how the previous question was answered.

A question hierarchy exists when the leading question is an Exclusion question. You will see the word Exclusion at the beginning of these questions.

Answers are required for all displayed questions. You cannot calculate or submit an objective unless all its required measures questions are answered. Select the **Save & Close** button for each objective.

The following screen shots will walk through examples of how the objectives will be displayed and the order in which they will appear.

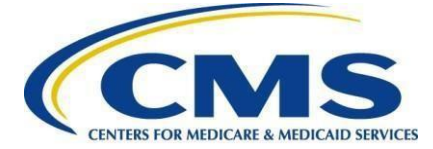

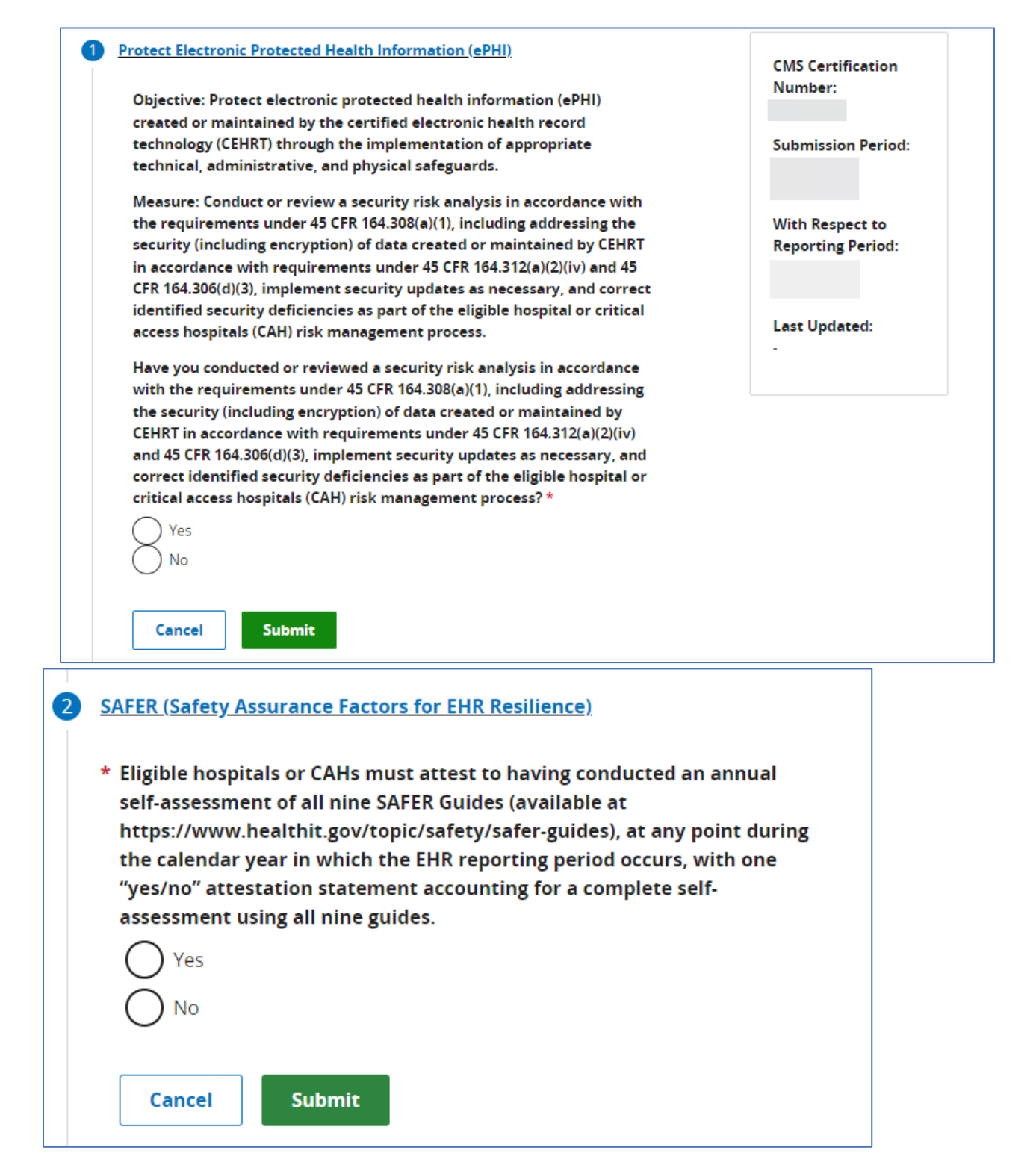

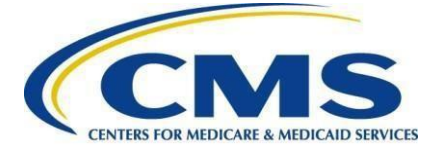

### eRx (electronic prescribing)

Generate and transmit permissible discharge prescriptions electronically.

#### e-Prescribing

3

For at least one hospital discharge, medication orders for permissible prescriptions (for new and changed prescriptions) are transmitted electronically using certified electronic health record technology (CEHRT).

#### Exclusions

Any eligible hospital or CAH that does not have an internal pharmacy that can accept electronic prescriptions and there are no pharmacies that accept electronic prescriptions within 10 miles at the start of their electronic health record (EHR) reporting period.

¢

\$

#### \* Does this exclusion apply to your facility?

#### Query of Prescription Drug Monitoring Program (PDMP)

For at least one Schedule II opioid or Schedule III or IV drug electronically prescribed using certified electronic health record technology (CEHRT) during the electronic health record (EHR) reporting period, the eligible hospital or CAH uses data from CEHRT to conduct a query of a PDMP for prescription drug history.

#### \* Select a response

Cancel

Submit

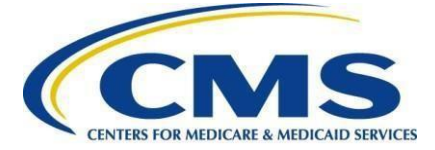

| _  |                             |  |
|----|-----------------------------|--|
|    |                             |  |
|    | Health Intormation Exchange |  |
| 44 | nearth mormation exchange   |  |

⊞

 $\checkmark$ 

⊵

۵

The eligible hospital or critical access hospital (CAH), using the functions of certified EHR technology (CEHRT):

- provides a summary of care record when transitioning or referring their patient to another setting of care
- receives or retrieves a summary of care record upon the receipt of a transition or referral or upon the first patient encounter with a new patient
- incorporates summary of care information from other providers into their electronic health record (EHR).

#### You have three options to complete this objective

#### Select an option:

- Support Electronic Referral Loops by Sending Health Information (15 points) and Support Electronic Referral Loops by Receiving and Reconciling Health Information (15 points)
- Engagement in BI-Directional Exchange Through Health Information Exchange (30 points)
- Enabling Exchange Under the Trusted Exchange Framework and Common Agreement (TEFCA) (30 points)

#### Support Electronic Referral Loops by Sending Health Information

For at least one transition of care or referral, the eligible hospital or CAH that transitions or refers their patient to another setting of care or provider of care:

- 1. Creates a summary of care record using certified EHR technology (CEHRT); and
- 2. Electronically exchanges the summary of care record

#### Numerator \* This field is required \*

Ex. 0,1,2,3,...,99999

#### Denominator \*

This field is required \* Ex. 0,1,2,3,...,99999

#### Support Electronic Referral Loops by Receiving and Reconciling Health Information

For at least one electronic summary of care record recived for patient encounters during the electronic health record (EHR) reporting period for which an eligible hospital or CAH was the receiving party or a transition of care or referral or for patient encounters during the EHR reporting period in which the eligible hospital or CAH has never before encountered the patient, the eligible hospital or CAH conducts clinical information reconcililation for medication, medication allergy, and current problem list.

#### Numerator \* This field is required \*

Ex. 0,1,2,3,...,99999 Denominator \* This field is required \* Ex. 0,1,2,3,...,99999 Cancel Submit 5 Provider to Patient Exchange

6 Public Health and Clinical Data Exchange

### 

CMS.gov QualityNet Support CCSQ Support Center Accessibility Privacy Policy Terms of Use Vulnerability Disclosure Policy

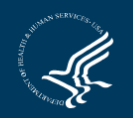

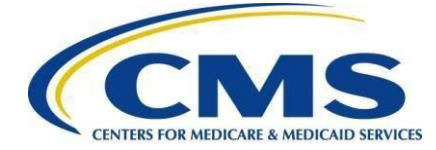

| * Numerator: Support Electronic Referral Loops by Receiving and Incorporating Health Information      |
|----------------------------------------------------------------------------------------------------|
| * Denominator: Support Electronic Referral Loops by Receiving and Incorporating Health<br>Information |
|                                                                                                    |
| Cancel Save & Close Health Information Exchange                                                       |

\*\*NOTE\*\* If the user selects the first option under 4, Health Information Exchange (Support Electronic Referral Loops by Sending Health Information *(15 points)* and Support Electronic Referral Loops by Receiving and Reconciling Health Information *(15 points)*), the Numerator and Denominator fields will show as displayed above in the screenshot.

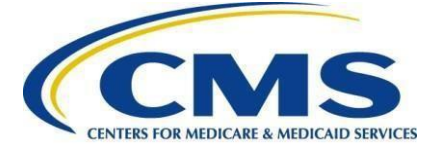

#### 5 Provider to Patient Exchange

Objective: Provides patients (or patient authorized representative) with timely electronic access to their health information.

Measure: Provide Patients Electronic Access to Their Health Information: For at least one unique patient discharged from the eligible hospital or CAH inpatient or emergency department (POS 21 or 23) the patient (or patient-authorized representative) is provided timely access to view online, download, and transmit this or her health information; and the eligible hospital or CAH ensures the patient's health information is available for the patient (or patient-authorized representative) to access using any application of their choice that is configured to meet the technical specifications of the application programming interfaces (API) in the eligible hospital or CAH's certified electronic health record technology (CEHRT).

\* Numerator: Provide Patients Electronic Access to Their Health Information

Ex. 0,1,2,3,...,99999

\* Denominator: Provide Patients Electronic Access to Their Health Information

| Ex. 0,1,2,3,,99999 |        |        |        |
|--------------------|--------|--------|--------|
| Submit             |        |        |        |
|                    | Submit | Submit | Submit |

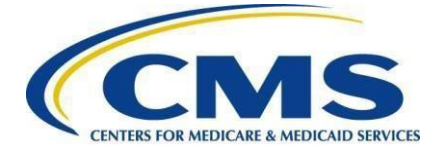

¢

¢

#### Public Health and Clinical Data Exchange

6

Measures that an eligible hospital or critical access hospital (CAH) attests yes to being in active engagement with a public health agency (PHA) or clinical data registry (CDR) to submit electronic public health data in a meaningful way using CEHRT for two measures of their choice within the objective.

▲ You must answer yes or provide an exclusion for all of the following measures:

- Immunization Registry Reporting
- Syndromic Surveillance Reporting
- Electronic Case Reporting
- Electronic Reportable Laboratory Result Reporting

#### Immunization Registry Reporting

The eligible hospital or CAH is in active engagement with a public health agency (PHA) to submit immunization data and receive immunization forecasts and histories from the public health immunization registry/Immunization information system (IIS).

#### \* Select a response

#### Syndromic Surveillance Reporting

The eligible hospital or CAH is in active engagement with a public health agency (PHA) to submit syndromic surveillance data from an urgent care setting.

#### \* Select a response

#### **Electronic Case Reporting**

The eligible hospital or CAH is in active engagement with a public health agency (PHA) to submit case reporting of reportable conditions.

#### \* Select a response

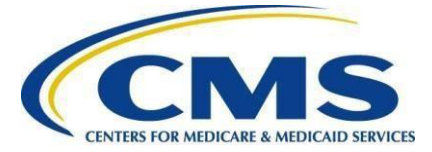

| agency (PHA) to submit ELR results.                               |                                                                                                    |  |
|-------------------------------------------------------------------|----------------------------------------------------------------------------------------------------|--|
| Select a re                                                       | sponse                                                                                                    |  |
|                                                                   | \$                                                                                                    |  |
|                                                                   |                                                                                                    |  |
| 🔺 To recel                                                        | ve the five bonus points for this objective, you must:                                                                                                    |  |
| • meet                                                            | submission requirements, and                                                                                                    |  |
| <ul> <li>answ</li> </ul>                                          | er at least one bonus question                                                                                                    |  |
| Clinical Da                                                       | ta Registry Reporting (bonus)                                                                                                    |  |
| The eligible                                                      | hospital or CAH is in active engagement to submit data to a                                                                                                    |  |
| clinical data                                                     | a registry (CDR).                                                                                                    |  |
| Select a re                                                       | sponse                                                                                                    |  |
|                                                                   |                                                                                                    |  |
|                                                                   | •                                                                                                    |  |
|                                                                   | •                                                                                                    |  |
|                                                                   | •                                                                                                    |  |
| Public Hea                                                        | th Registry Reporting (bonus)                                                                                                    |  |
| Public Hea                                                        | •<br>I <b>th Registry Reporting (bonus)</b><br>e hospital or CAH is in active engagement with a public health                                                         |  |
| Public Hea<br>The eligible<br>agency (PH                          | •<br>Ith Registry Reporting (bonus)<br>• hospital or CAH is in active engagement with a public health<br>A) to submit data to public health registries.               |  |
| Public Hea<br>The eligible<br>agency (PH<br>Select a re           | •<br>Ith Registry Reporting (bonus)<br>hospital or CAH is in active engagement with a public health<br>A) to submit data to public health registries.<br>sponse       |  |
| Public Hea<br>The eligible<br>agency (PH<br>Select a re           | Ith Registry Reporting (bonus) Ith sin active engagement with a public health A) to submit data to public health registries. sponse                                   |  |
| Public Hea<br>The eligible<br>agency (PH<br>Select a re           | •<br>Ith Registry Reporting (bonus)<br>hospital or CAH is in active engagement with a public health<br>A) to submit data to public health registries.<br>sponse<br>\$ |  |
| Public Hea<br>The eligible<br>agency (PH<br>Select a re           | Ith Registry Reporting (bonus)<br>e hospital or CAH is in active engagement with a public health<br>A) to submit data to public health registries.<br>sponse          |  |
| Public Hea<br>The eligible<br>agency (PH<br>Select a re<br>Cancel | Ith Registry Reporting (bonus) Hospital or CAH is in active engagement with a public health A) to submit data to public health registries.  sponse  Submit            |  |
| Public Hea<br>The eligible<br>agency (PH<br>Select a re<br>Cancel | Ith Registry Reporting (bonus) e hospital or CAH is in active engagement with a public health A) to submit data to public health registries. sponse Submit            |  |
| Public Hea<br>The eligible<br>agency (PH<br>Select a re<br>Cancel | Ith Registry Reporting (bonus) Ithospital or CAH is in active engagement with a public health A) to submit data to public health registries. sponse Submit            |  |
| Public Hea<br>The eligible<br>agency (PH<br>Select a re<br>Cancel | Ith Registry Reporting (bonus) thospital or CAH is in active engagement with a public health A) to submit data to public health registries. sponse Submit             |  |
| Public Hea<br>The eligible<br>agency (PH<br>Select a re<br>Cancel | Ith Registry Reporting (bonus) e hospital or CAH is in active engagement with a public health A) to submit data to public health registries. sponse Submit            |  |

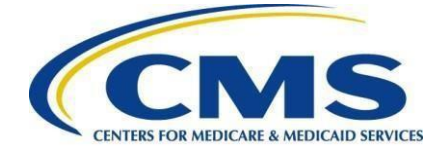

After you have completed each objective, the dashboard will show the following:

| <b>O</b><br>Pro | <b>bjectives</b><br>omoting Interoperability                                                                                            | / Edit |
|-----------------|----------------------------------------------------------------------------------------------------|--------|
| +               | Protect Electronic Protected Health Information (ePHI) Submitted</th <th></th>                                                          |        |
| +               | SAFER (Safety Assurance Factors for EHR Resilience)  VSubmitted                                                                         |        |
| +               | eRx (electronic prescribing) ✓ Submitted<br>Score for the Objective                                                                     |        |
| +               | Health Information Exchange V Submitted<br>Score for the Objective                                                                      |        |
| +               | Provider to Patient Exchange Submitted<br>Score for the Objective                                                                       |        |
| +               | Public Health and Clinical Data Exchange  Score for the Objective                                                                       |        |
|                 | Final Score Passed 94 To receive a passing score: * Objective Scores must add up to at least 60 * No objective may receive a score of 0 |        |

\*\*NOTE\*\* this is just example data and do not reflect actual scores achieved

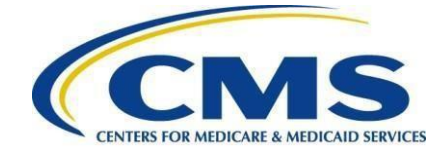

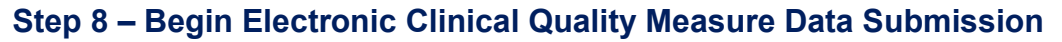

Data for the CY 2023 Medicare Promoting Interoperability Program eCQMs can be submitted anytime and in any order during the submission period until the submission deadline of February 29, 2024. Likewise, answer values can be changed and resubmitted as many times as necessary during the submission period until the submission deadline. You are required to submit data for a minimum of **three self-selected eCQMs**, **plus the Safe Use of Opioids – Concurrent Prescribing measure**. Refer to <u>Appendix A</u> for a list of the eCQMs in the CY 2023 eCQM measure set.

\*\*NOTE\*\* The directions included in this step and the following screenshots are an example of how to submit your eCQM data via a QRDA file. You may also submit your eCQM data through a Web Form, if preferred. For more information, please visit the <u>eCQM Implementation Checklist</u>.

| MS.gov                                                                      | филуми                                                                |                     |
|-----------------------------------------------------------------------------|-----------------------------------------------------------------------|---------------------|
|                                                                             |                                                                       | Change Organization |
| E Deshboard<br>Deta Submit:<br>Deta Results<br>Program Rep<br>Administrati- | A Ward A A A A A A A A A A A A A A A A A A A                          |                     |
|                                                                             | eCQM Web-based Measures Population & Sampling Chart Abstracted HCAHPS | Change Organization |
|                                                                             | File Upload Data Form                                                 |                     |

### Step 9 – Submit Data

Once you have completed each section for Promoting Interoperability, select **I'm Ready to Submit**. You will then receive a message notifying you that you have successfully submitted your data. This completes the data submission process.

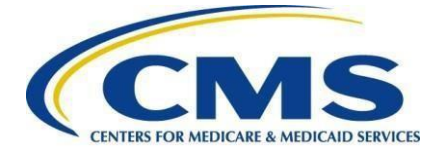

## Appendix A - eCQM Measure Titles and Descriptions

| Short<br>Name | Title                                                      | Description                                                                                                    |
|---------------|------------------------------------------------------------|----------------------------------------------------------------------------------------------------|
| STK-3         | Anticoagulation Therapy<br>For Atrial Fibrillation/Flutter | Ischemic stroke patients with atrial fibrillation/flutter<br>who are prescribed or continuing to take<br>anticoagulation therapy at hospital discharge.                                                                                              |
| STK-5         | Antithrombotic Therapy By<br>End of Hospital Day 2         | Ischemic stroke patients administered antithrombotic therapy by the end of hospital day 2.                                                                                                    |
| PC-02         | Cesarean Birth                                             | Nulliparous women with a term, singleton baby in a vertex position delivered by cesarean birth.                                                                                                    |
| STK-2         | Discharged on<br>Antithrombotic Therapy                    | Ischemic stroke patients prescribed or continuing to take antithrombotic therapy at hospital discharge.                                                                                                    |
| STK-6         | Discharged on Statin<br>Medication                         | Ischemic stroke patients who are prescribed or continuing to take statin medication at hospital discharge.                                                                                                    |
| PC-05         | Exclusive Breast Milk<br>Feeding                           | During the newborn's entire hospitalization. This<br>measure is reported as an overall rate which<br>includes all newborns that were exclusively fed<br>breast milk during the entire hospitalization.                                               |
| HH-02         | Hospital Harm – Severe<br>Hyperglycemia                    | This measure assesses the number of inpatient<br>hospital days with a hyperglycemic event (harm) per<br>the total qualifying inpatient hospital days for that<br>encounter for patients 18 years of age or older at<br>admission.                    |
| HH-01         | Hospital Harm – Severe<br>Hypoglycemia                     | Inpatient hospitalizations for patients 18 years of age<br>or older at admission, who were administered at<br>least one hypoglycemic medication during the<br>encounter, who suffer the harm of a severe<br>hypoglycemic event during the encounter. |

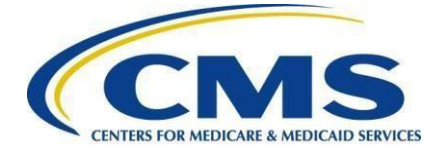

| VTE-2 | Intensive Care Unit<br>Venous<br>Thromboembolism (VTE)<br>Prophylaxis       | This measure assesses the number of patients who<br>received VTE prophylaxis or have documentation<br>why no VTE prophylaxis was given the day of or the<br>day after the initial admission (or transfer) to the<br>Intensive Care Unit (ICU) or surgery end date for<br>surgeries that start the day of or the day after ICU<br>admission (or transfer). |
|-------|-----------------------------------------------------------------------------|----------------------------------------------------------------------------------------------------|
| ED-2  | Median Admit Decision<br>Time to ED Departure Time<br>for Admitted Patients | Median time (in minutes) from admit decision time to<br>time of departure from the emergency department for<br>emergency department patients admitted to inpatient<br>status.                                                                                                    |
| N/A   | Safe Use of Opioids –<br>Concurrent Prescribing                             | Proportion of inpatient hospitalizations for patients 18 years of age and older prescribed, or continued on, two or more opioids or an opioid and benzodiazepine concurrently at discharge.                                                                                                    |
| PC-07 | Severe Obstetric<br>Complications                                           | Patients with severe obstetric complications which occur during the inpatient delivery hospitalization.                                                                                                    |
| VTE-1 | Venous<br>Thromboembolism<br>Prophylaxis                                    | This measure assesses the number of patients who<br>received VTE prophylaxis or have documentation<br>why no VTE prophylaxis was given the day of or the<br>day after hospital admission or surgery end date for<br>surgeries that start the day of or the day after<br>hospital admission.                                                               |